## ex\_ devices for nmis

## Selecting Devices in Open-AudIT for performance management in NMIS

To easily integrate your devices into NMIS, we'll view the list of discovered devices, refine the list to only devices with a type of switch or router (for example), then bulk edit those devices and set their NMIS Manage attribute to 'y'.

First, view your list of devices now discovered by going to menu Manage Devices List Devices.

There are a few ways to refine our list of devices to be managed by NMIS.

- You can click the Type column header and manually select all switches and routers, then click the Bulk Actions column header button.
- You could click the 'refine' icon in the panel header on the right and set system.type = router (to display all routers), then click the select All checkbox and Bulk Actions. Repeat this process but set the system.type to switch.
- You could create a Query (out of scope for this solution) that displays only switches or routers (or any other device type). Execute that query and again select the Select All check-box, then the Bulk Actions button.

However you do it, you need to select the devices to be edited, then select Bulk Actions. Those devices will all have their attributes set as below.

|                                                     |                                  |                  |               | •            |
|-----------------------------------------------------|----------------------------------|------------------|---------------|--------------|
|                                                     |                                  |                  |               | + 7?         |
|                                                     |                                  |                  | Search:       |              |
| Å                                                   | System Manufacturer <sup>♦</sup> | System OS Family | System Status | Bulk Actions |
| 841-<br>25f),<br>Support:<br>right (c)<br>piled Tue | Cisco Systems                    | Cisco IOS        | production    |              |
|                                                     | Intel                            |                  | production    |              |
|                                                     |                                  |                  | production    |              |

This will show you the Bulk Edit form. Any attributes you set on this form will be applied to all selected devices. You can set multiple attributes at once. Once on the Bulk Actions page, set the field NMIS Manage to 'y'.

Click the icon to the right of the field you wish to edit. Change the field and click the green icon to submit.

You can also see at the bottom of the page a table showing the devices the changes will be applied to, and even run Discovery upon those devices.

Once done you can use Integrations to import the devices into NMIS and even schedule this to happen using tasks.

| / Devices          |                     |                  |                |                                                                                                    |                       |                                                                                                    |                                                  |                                            |              | Davitioands |
|--------------------|---------------------|------------------|----------------|----------------------------------------------------------------------------------------------------|-----------------------|----------------------------------------------------------------------------------------------------|--------------------------------------------------|--------------------------------------------|--------------|-------------|
| are a              |                     |                  |                |                                                                                                    |                       |                                                                                                    |                                                  |                                            |              |             |
| in Disco           | very                |                  | 50             | brit                                                                                                    |                       |                                                                                                    |                                                  |                                            |              |             |
| port               |                     |                  | -              | brat                                                                                                    |                       |                                                                                                    |                                                  |                                            |              |             |
|                    |                     |                  |                |                                                                                                    |                       |                                                                                                    |                                                  |                                            |              |             |
| ate Field          | ds                  |                  |                |                                                                                                    |                       |                                                                                                    |                                                  |                                            |              |             |
|                    |                     |                  |                |                                                                                                    |                       |                                                                                                    |                                                  |                                            |              |             |
| Atribute           | 16                  |                  |                |                                                                                                    |                       |                                                                                                    |                                                  |                                            |              |             |
|                    |                     |                  |                |                                                                                                    |                       |                                                                                                    |                                                  |                                            |              |             |
| ASSICTOR           | unter               |                  |                | C                                                                                                    |                       | CO BE                                                                                                    |                                                  |                                            |              | G           |
| ADACTER            | e oysiche id        |                  |                | C                                                                                                    |                       | US Pariny                                                                                                   |                                                  |                                            |              | G           |
| Cass               |                     |                  |                | - 6                                                                                                    |                       | os oroup                                                                                                    |                                                  |                                            |              | G           |
| Chatter            | Ture                |                  |                | 6                                                                                                    |                       | Cit Name                                                                                                    |                                                  |                                            |              | 6           |
| Casara             |                     |                  |                | 6                                                                                                    |                       | Of therein                                                                                                  |                                                  |                                            |              | 6           |
| Comme              | 10                  |                  |                | C                                                                                                    |                       | US VEISION                                                                                                  |                                                  |                                            |              | G           |
| Description        |                     |                  |                | 6                                                                                                    |                       | Batch Based                                                                                                 |                                                  |                                            |              | 6           |
| oescop             |                     |                  |                | C                                                                                                    |                       | Patch Patch                                                                                                 |                                                  |                                            |              | G           |
| 0-15 UCF           |                     |                  |                | C                                                                                                    |                       | Parada Patrici Port                                                                                         |                                                  |                                            |              | G           |
| uns Hos            | enaniti             |                  |                | G                                                                                                    |                       | Printier Color                                                                                              |                                                  |                                            |              | C           |
| ocessie            |                     |                  |                | G                                                                                                    |                       | Purchase Amount                                                                                             |                                                  |                                            |              | G           |
| environ            | mett                |                  |                | - 6                                                                                                    |                       | Hunthase Cost Center                                                                                        |                                                  |                                            |              | G           |
| Form Pa            | ctor                |                  |                | G                                                                                                    |                       | Parchase Date                                                                                               |                                                  |                                            |              | G           |
| PQON               |                     |                  |                | G                                                                                                    |                       | Parchase Invoice                                                                                            |                                                  |                                            |              | G           |
| Tunction           | •                   |                  |                | G                                                                                                    |                       | Parchase Order Number                                                                                       |                                                  |                                            |              | G           |
| fostnan            | ne                  |                  |                | G                                                                                                    |                       | Purchase Service<br>Contract Number                                                                         |                                                  |                                            |              | G           |
| P                  |                     |                  |                | G                                                                                                    |                       | Parchase Vendor                                                                                             |                                                  |                                            |              | G           |
| ease E             | xpiry Date          |                  |                | G                                                                                                    |                       | Senal                                                                                                    |                                                  |                                            |              | G           |
| Location           |                     |                  |                | • 6                                                                                                    |                       | Serial Intel                                                                                                |                                                  |                                            |              | G           |
| Location           | Latitude            |                  |                | G                                                                                                    |                       | Serial Sim                                                                                                  |                                                  |                                            |              | G           |
| Location           | Level               |                  |                | G                                                                                                    |                       | Service Network                                                                                             |                                                  |                                            |              | G           |
| Location           | Longitude           |                  |                | G                                                                                                    |                       | Service Number                                                                                              |                                                  |                                            |              | G           |
| Location           | n Rack              |                  |                | G                                                                                                    |                       | Service Plan                                                                                                |                                                  |                                            |              | G           |
| Location           | n Rack Position     |                  |                | G                                                                                                    |                       | Service Provider                                                                                            |                                                  |                                            |              | G           |
| Location           | n Rack Size         |                  |                | G                                                                                                    |                       | Service Type                                                                                                |                                                  |                                            |              | G           |
| Location           | n Room              |                  |                | G                                                                                                    |                       | Status                                                                                                    |                                                  |                                            |              | - 6         |
| Location           | 1 Suite             |                  |                | G                                                                                                    |                       | Switch Port                                                                                                 |                                                  |                                            |              | G           |
| Manufac            | turer               |                  |                | G                                                                                                    |                       | Switch System ID                                                                                            |                                                  |                                            |              | G           |
| Model              |                     |                  |                | G                                                                                                    |                       | Туре                                                                                                    |                                                  |                                            |              | • 6         |
| Name               |                     |                  |                | G                                                                                                    |                       | Unlock Pin                                                                                                  |                                                  |                                            |              | G           |
| NMIS M             | anage               | Yes              |                | • × ×                                                                                                    | $\geq$                | UUD                                                                                                    |                                                  |                                            |              | G           |
| Nmis Gr            | oup                 |                  |                | ¢                                                                                                    |                       | VM Group                                                                                                    |                                                  |                                            |              | G           |
| Nmis Na            | arne -              |                  |                | ¢                                                                                                    |                       | VM Server Name                                                                                              |                                                  |                                            |              | G           |
| enis Ac            | ole                 |                  |                | ¢                                                                                                    |                       | Wall Port                                                                                                   |                                                  |                                            |              | G           |
| inis De            | isiness Service     |                  |                | ¢                                                                                                    |                       | Warranty Duration                                                                                           |                                                  |                                            |              | G           |
| enis Po            | iller               |                  |                | G                                                                                                    |                       | Warranty Expires                                                                                            |                                                  |                                            |              | G           |
| Manage<br>Enterpri | in Open-AudiT<br>se |                  |                | · 6                                                                                                    |                       | Warranty Type                                                                                               |                                                  |                                            |              | G           |
| Organia            | ation               |                  |                | - 6                                                                                                    |                       |                                                                                                    |                                                  |                                            |              |             |
|                    |                     |                  |                |                                                                                                    |                       |                                                                                                    |                                                  |                                            |              |             |
|                    |                     |                  |                |                                                                                                    |                       |                                                                                                    |                                                  |                                            |              |             |
| on T               |                     | 0                |                | Description                                                                                                  |                       |                                                                                                    |                                                  |                                            |              | -           |
| а Туре             | name                | Domain           | D4             | Description                                                                                                  |                       |                                                                                                    |                                                  |                                            | os<br>Fanily | status      |
| 10.0               | er angerd localdon  | ain opmantek.com | 192.168.00.254 | Cisco IOS Software, 104<br>SOFTWARE (K2) Techni                                                              | L Softwar<br>col Supp | ni (CLIMI-ADVENTERPRISE<br>ort: http://www.cisco.com/tec/                                                   | K9-M), Version 12-4<br>Isupport Copyright (      | (256), RELEASE<br>() 1988-2011 by Cisco    | Cisco<br>K08 | productic   |
| svit               | th midgard          | opmantek.com     | 192.168.88.253 | Systems, Inc. Compiled 1<br>Cisco IOS Software, C37<br>(Ic3) Technical Support. I<br>Compiled Wed 21-Arr. II | 100 16 Ar             | up 11 05 21 by prod_rel_team<br>are (C3750-IPBASEK9-M), V<br>a.cisco.com/techsupport Cap<br>y prod_rel_team | 1<br>ersion 12.2(53)5E2,<br>yright (c) 1389-2000 | RELEASE SOFTWARE<br>by Cisco Dystems, Inc. | Cisco<br>IOS | productic   |
|                    |                     |                  |                | www.pred.wed.zz-Apr-10                                                                                       | or a second plant     | y prove DEL SIGNED                                                                                          |                                                  |                                            |              |             |